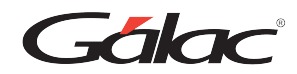

# Sistema Nómina: Activar permisos para Gálac ver los Dashboard

Para ver los dashboard en el sistema Nómina, sigue los pasos enumerados.

| AD Nómina | Nómina Ot | tras Nóminas | Acumulados | 🌲 GH | Menús | <br> | <br> |
|-----------|-----------|--------------|------------|------|-------|------|------|
|           |           |              |            |      |       |      |      |
|           |           |              |            |      |       |      |      |
|           |           |              |            |      |       |      |      |
|           |           |              |            |      |       |      |      |
|           |           |              |            |      |       |      |      |
|           |           |              |            |      |       |      |      |
|           |           |              |            |      |       |      |      |
|           |           |              |            |      |       |      |      |
|           |           |              |            |      |       |      |      |
|           |           |              |            |      |       |      |      |

### Paso 2. Haz clic en "Seguridad"

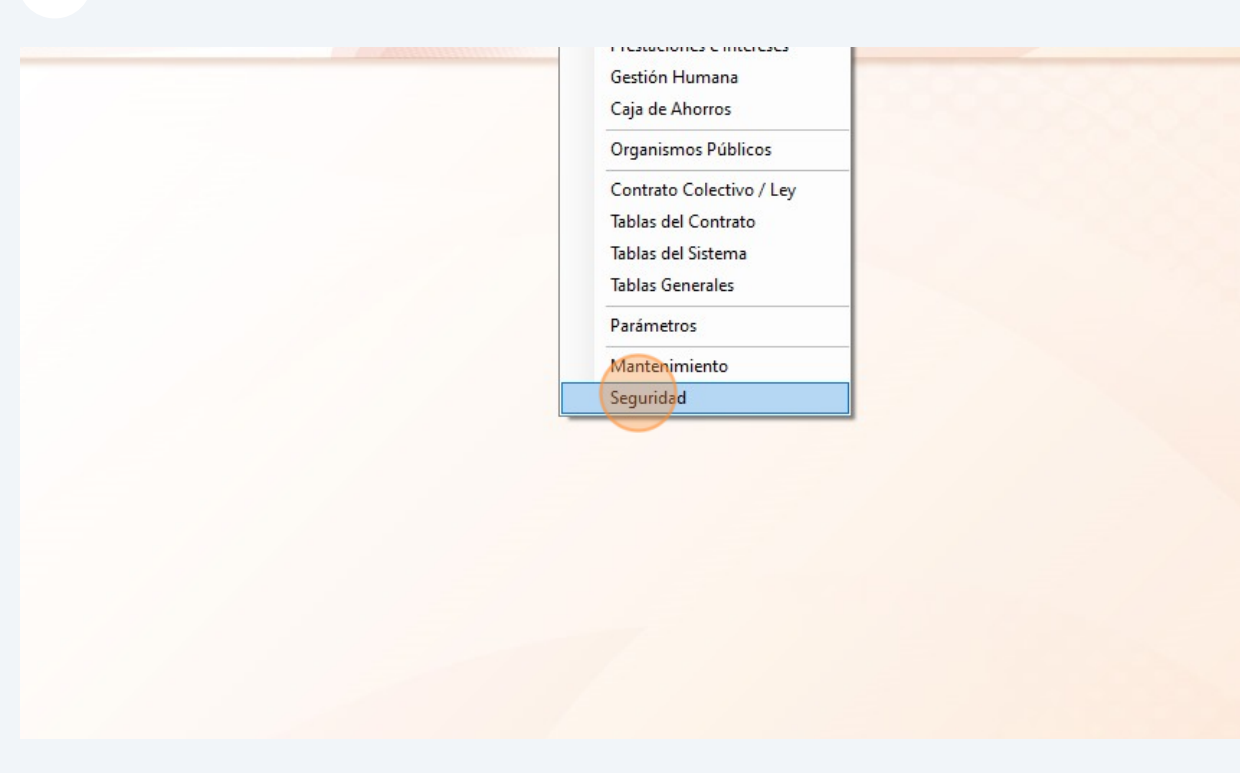

#### Paso 3. Selecciona el "Usuario"

| Usuario                      |                | Activar Desartivar Rei                          |                |                            |
|------------------------------|----------------|-------------------------------------------------|----------------|----------------------------|
| Password<br>Cambiar Password | Consultas      | Usuario Usuario Pas<br>Activar / Desactivar Otr | sword Copia    |                            |
| Usuario                      | Usuario        | Pictural / Delactural / Oti                     | as operaciones |                            |
|                              | Buscar         |                                                 |                |                            |
|                              | Nombre (Login) | Nombre y Apellido                               | Cargo          | E-mail                     |
|                              | JEFE           | lEFE                                            | analista       | victor.gonzalez@galac.com  |
|                              | vgonzaicz      |                                                 | ununsta        | victorigonzaicz@galacicori |
|                              |                |                                                 |                |                            |
|                              |                |                                                 |                |                            |
|                              |                |                                                 |                |                            |
|                              |                |                                                 |                |                            |
|                              |                |                                                 |                |                            |
|                              |                |                                                 |                |                            |

#### Paso 4. Haz clic en "Modificar"

| Usuario                                               |                                      |                                                                    |                                                  |                           |
|-------------------------------------------------------|--------------------------------------|--------------------------------------------------------------------|--------------------------------------------------|---------------------------|
| Cambiar<br>Password<br>ambiar Password<br>Administrar | iminar Consultar Buscar<br>Consultas | Activar<br>Usuario<br>Activar / Desactivar<br>Activar / Desactivar | Reiniciar<br>Password Copia<br>Otras Operaciones |                           |
| Usuario                                               | Usuario                              |                                                                    |                                                  |                           |
|                                                       | Buscar                               |                                                                    |                                                  |                           |
|                                                       | Nombre (Login)                       | Nombre y Apellido                                                  | Cargo                                            | E-mail                    |
|                                                       | JEFE                                 | JEFE                                                               |                                                  |                           |
|                                                       | vgonzalez                            |                                                                    |                                                  | victor.gonzalez@galac.cor |
|                                                       | vgonzaiez                            | VICTOR                                                             | dhalista                                         | victor.gonzalez@galac.    |
|                                                       |                                      |                                                                    |                                                  |                           |
|                                                       |                                      |                                                                    |                                                  |                           |
|                                                       |                                      |                                                                    |                                                  |                           |
|                                                       |                                      |                                                                    |                                                  |                           |

| <ul> <li>Tablas Gerestema</li> <li>Tablas Generales</li> <li>Contabilidad</li> <li>Ley Derogada</li> <li>Parámetros</li> <li>Mantenimiento</li> <li>Administrar GH</li> <li>Asistencia</li> <li>Dashboard</li> <li>Dashboard</li> <li>Configuración de Sistema</li> <li>Seguridad</li> </ul> |
|----------------------------------------------------------------------------------------------------|
|                                                                                                    |

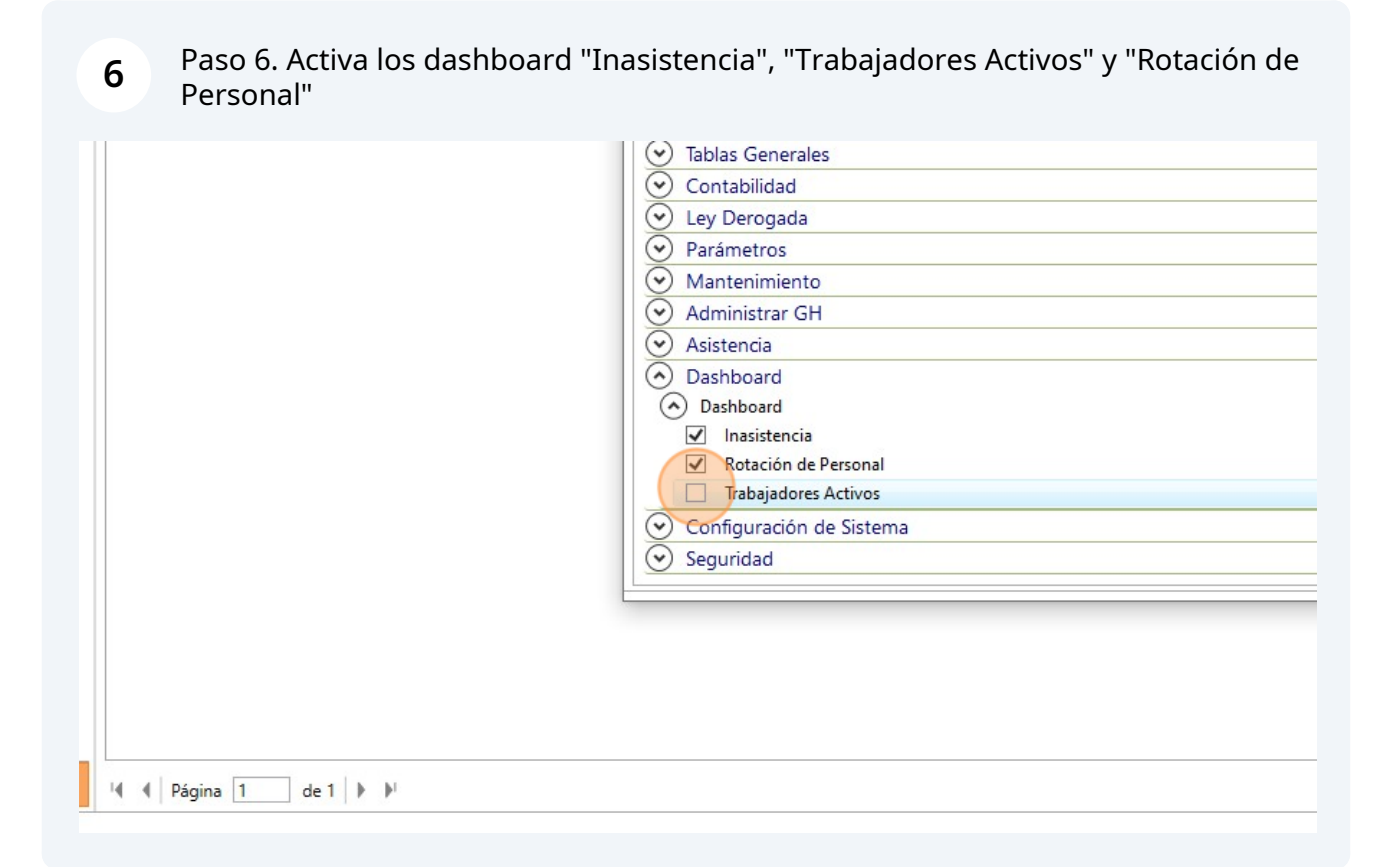

|                 |                                         | A                                    |                                                          |                                                                           |
|-----------------|-----------------------------------------|--------------------------------------|----------------------------------------------------------|---------------------------------------------------------------------------|
| Consultar Busca | r Activar Desactivar<br>Usuario Usuario | Reiniciar Insertar<br>Password Copia |                                                          |                                                                           |
| Consultas       | Activar / Desactivar                    | Otras Operaciones                    | 5                                                        |                                                                           |
| ario            |                                         |                                      |                                                          |                                                                           |
|                 |                                         |                                      |                                                          |                                                                           |
| iscar           |                                         |                                      | 💕 Usuario - Modifica                                     | ar                                                                        |
| ombre (Login)   | Nombre y Apellido                       | Cargo                                | Usuario - Modificar                                      |                                                                           |
| E               | JEFE                                    |                                      |                                                          |                                                                           |
| onzalez         | victor                                  | analist                              | Modificar<br>y Salir<br>Acciones                         | Marcar Desmarcar Expandir Colapsar<br>Todo Todo Todo Todo<br>Permisología |
|                 |                                         |                                      | Ejecutar Acción<br>Ejecuta la acción M<br>de la ventana. | Aodificar y sale                                                          |
|                 |                                         |                                      | Cargo                                                    | analista                                                                  |
|                 |                                         |                                      | E-mail                                                   | victor.gonzalez@galac.com                                                 |
|                 |                                         |                                      |                                                          |                                                                           |

## Paso 8. Lee el mensaje y luego haz clic en "Aceptar"

| )        | vgonzalez                                                              |       | Activo |
|----------|------------------------------------------------------------------------|-------|--------|
| ido      | victor                                                                 |       |        |
|          | analista                                                               |       |        |
| _        | victor.gonzalez@galac.com                                              |       |        |
| N        | información                                                            | ×     |        |
|          | Atención                                                               |       |        |
| er<br>id | Los cambios surtirán efecto la próxima vez que Inicie Sesión en el Sis | tema. |        |
| ros      |                                                                        |       | _      |
| mie      | nto                                                                    |       |        |
| rar      | GH                                                                     |       |        |
| а        |                                                                        |       | _      |
| ırd      |                                                                        |       |        |
| ard      |                                                                        |       |        |
| sten     | cia                                                                    |       |        |
| ción     | de Personal                                                            |       |        |
| ajado    | ores Activos                                                           |       | _      |
| ació     | in de Sistema                                                          |       |        |
|          |                                                                        |       |        |

| Acerca de Gálac<br>Escoger Empresa F7<br>Activar Modo Avanzado<br>Administre su Licencia<br>Configuración de Sistema |  |
|----------------------------------------------------------------------------------------------------|--|
| Escoger Empresa F7<br>Activar Modo Avanzado<br>Administre su Licencia<br>Configuración de Sistema                    |  |
| Configuración de Sistema                                                                                             |  |
|                                                                                                    |  |
| PAS en línea (Ayuda)                                                                                                 |  |
| Salir CTRL+Q                                                                                                    |  |

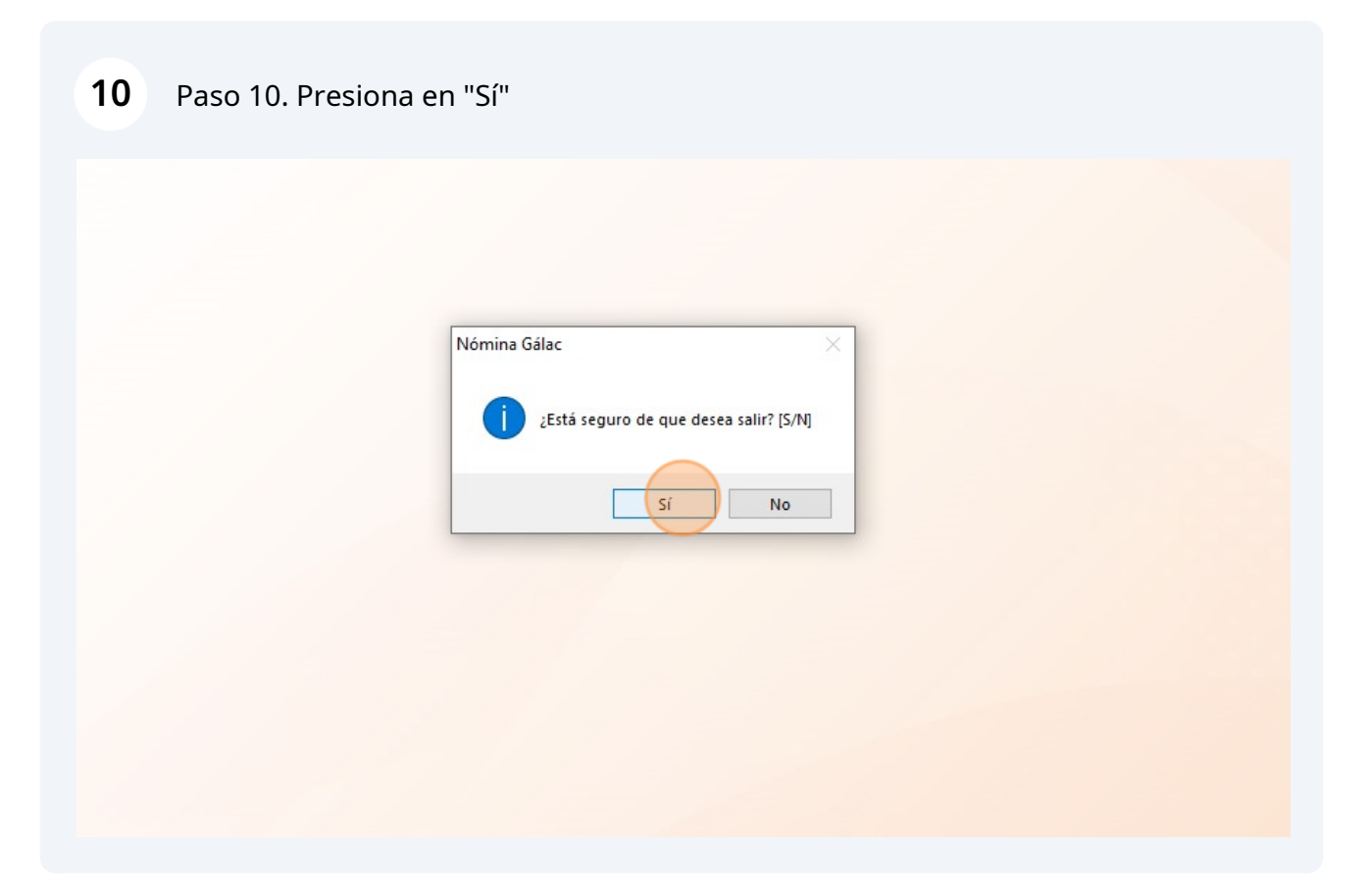

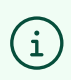

Ingresa de nuevo en el sistema Nómina y dirígete al módulo de Dashboard para verlos.

FIN